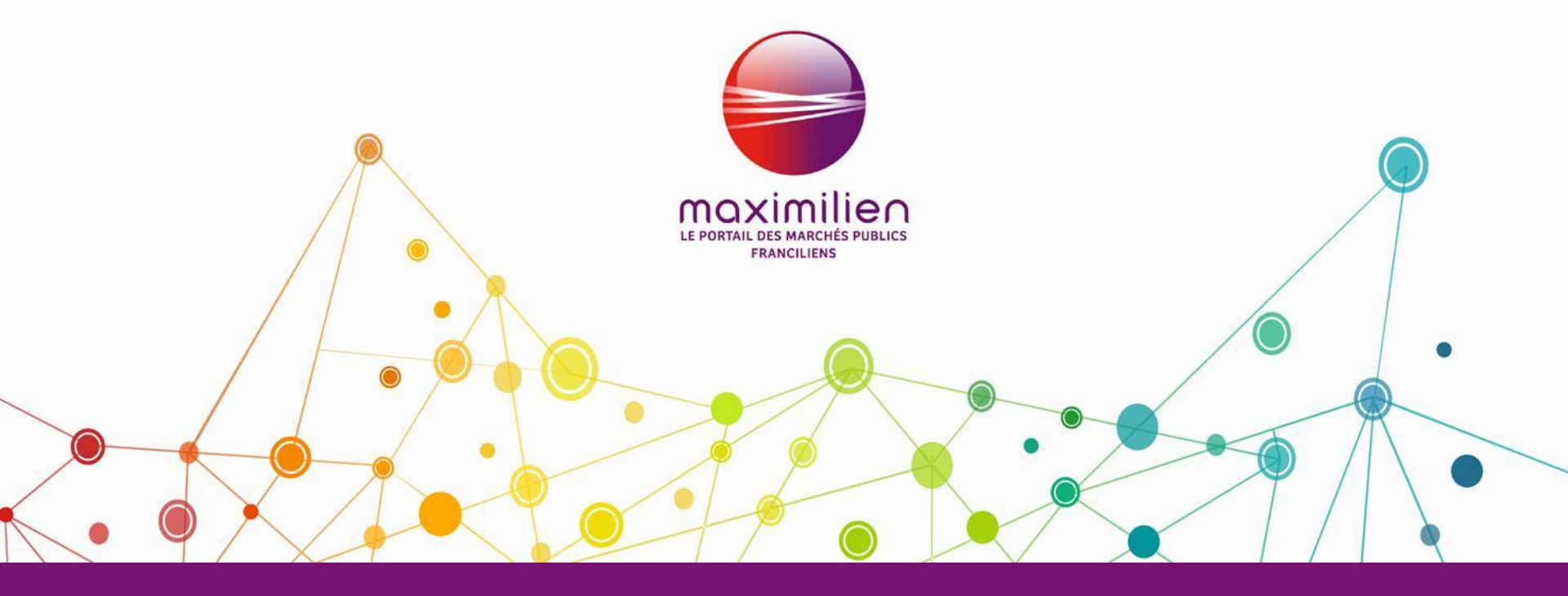

# Le socle Maximilien Mai 2019

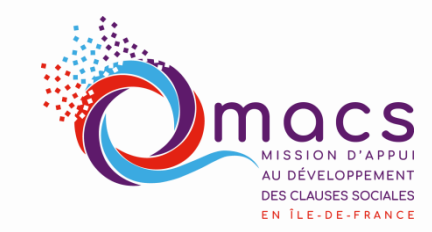

Projets financés par:

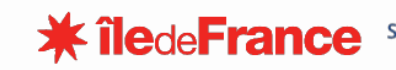

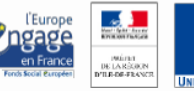

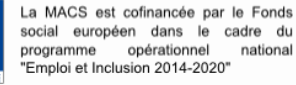

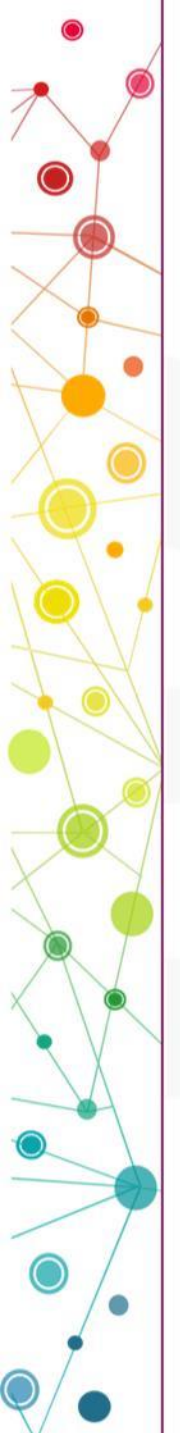

# SOMMAIRE

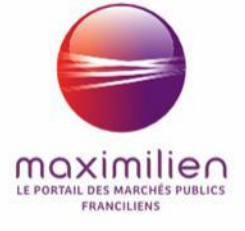

- **1. Créer votre Compte Entreprise**
- 2. Régénérer votre mot de passe
- 3. Se connecter à MPE

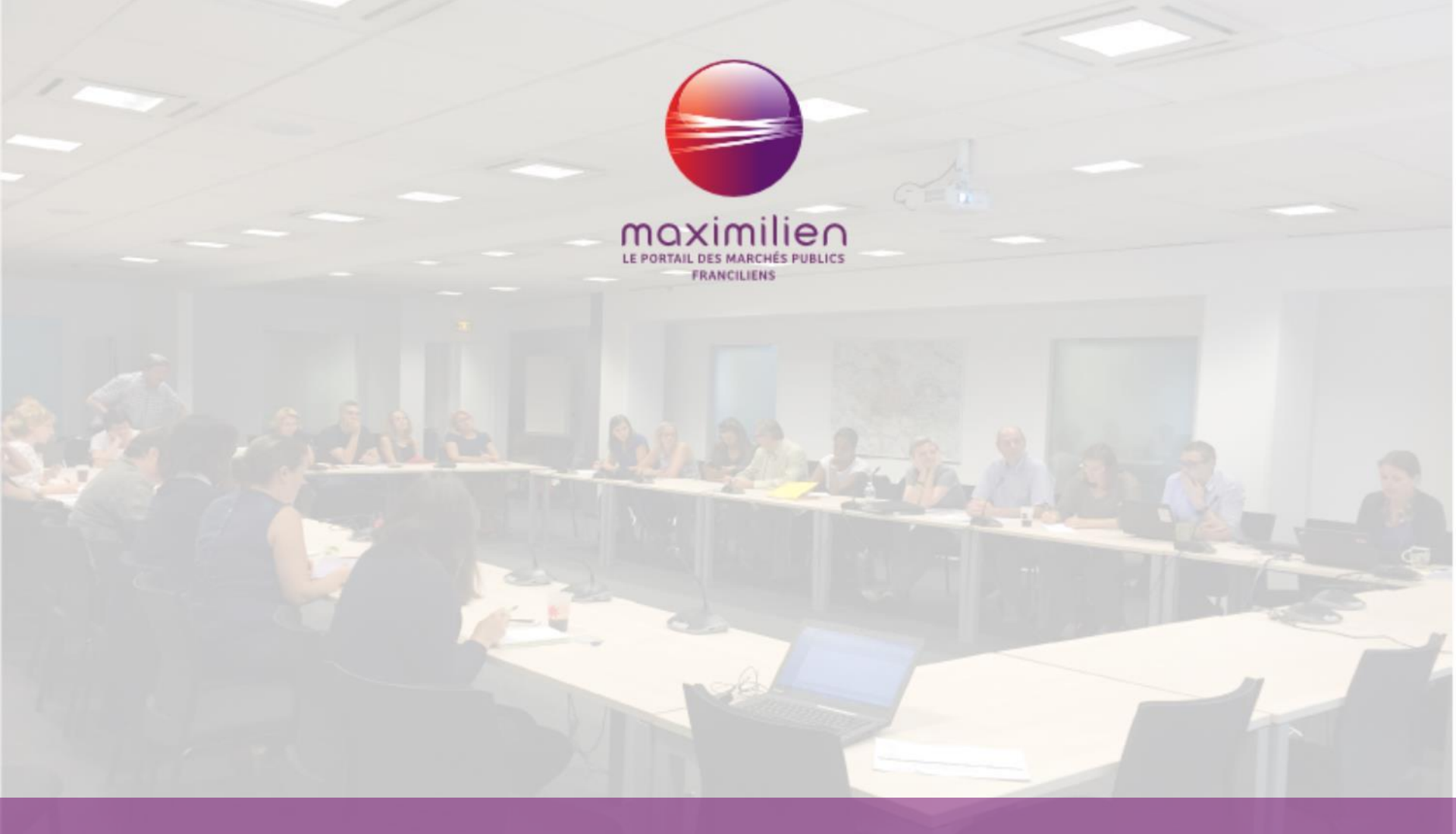

## **Entreprise : « Créer votre compte »**

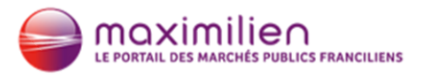

| Déja               | a inscrit ?                       | 2                                                          |                              |                     |                         |
|--------------------|-----------------------------------|------------------------------------------------------------|------------------------------|---------------------|-------------------------|
| Identifiant        |                                   |                                                            |                              |                     |                         |
|                    |                                   |                                                            | Saisissez votre S            | SIREI               |                         |
| Mot de passe       |                                   |                                                            |                              |                     |                         |
| Se souvenir de moi | Mot de passe oublié ?             |                                                            |                              |                     |                         |
| c                  | onnexion                          | ise et un cor                                              | lisateur                     |                     |                         |
| Nouvelle ent       | orise ? Inscrivez vous !          | prise sur la plate-for<br>bus pouvez le com a les 5 chiffr | ou plusieurs<br>res de votre |                     |                         |
| 1                  | <b>1</b> SIRET <b>2</b> Entrepris | e Établissement                                            | 4 Mon compte                 | les champs indiqués | par * sont obligatoires |
|                    | SIRET 2 *:                        |                                                            |                              |                     |                         |
| Cliquez sur        |                                   |                                                            |                              | VALIDER             | RÉINITIALISER           |
| Inscrivez-vous     | → Entreprise non établie en Franc | e ?                                                        |                              |                     |                         |
|                    | Identifiant national :            |                                                            |                              |                     |                         |
|                    | (ex.: N° TVA intracommunauta      | ire, D-U-N-S Number, etc.)                                 |                              | VALIDER             | RÉINITIALISER           |

Après validation, l'INSEE est interrogée et les données connues sont remontées dans le formulaire. Complétez les éléments manquants.

moximilieo

| Mon entreprise                |                                               |   |  |
|-------------------------------|-----------------------------------------------|---|--|
| Raison sociale *:             | COISSARD                                      |   |  |
| SIREN *:                      |                                               |   |  |
| Sigle de l'entreprise :       |                                               |   |  |
| Catégorie :                   | Commerce •                                    |   |  |
| Catégorie juridique *:        | Sas 🔹                                         |   |  |
| Inscrit aux RM ? :<br>RCS ? : |                                               |   |  |
| Libellé NAF * 김 :             | 1071C - Boulangerie et boulangerie-pâtisserie |   |  |
| Descriptif activité :         |                                               |   |  |
| Adresse email *:              | boulangerie@yopmail.com                       |   |  |
| Site Internet :               |                                               | ? |  |
| Date de création *:           | 20/06/2016                                    |   |  |

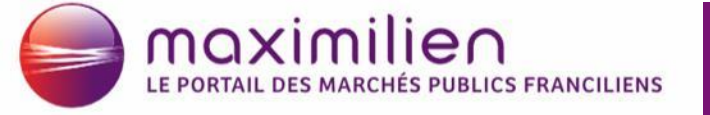

Le connecteur remonte aussi les informations liées à l'établissement rattaché à cette entreprise.

Vous pouvez aussi saisir un nouveau code établissement pour créer un nouvel établissement.

|   | Nouvel établissement      |                                                 |               |
|---|---------------------------|-------------------------------------------------|---------------|
|   | Code Établissement *:     | 00012                                           | RECHERCHER    |
|   | Nom de l'établissement *: |                                                 |               |
|   | SIRET *:                  | 82105272700012                                  |               |
| 1 | Code NAF *:               | 1071C - Boulangerie et boulangerie-pâtisserie 💌 | 2             |
|   | Adresse *:                | 260 AV EUGENE JOLY                              |               |
|   | Code postal *:            | 83600                                           | Cliquez sur   |
|   | Ville *:                  | FREJUS                                          | établissement |
|   | Pays *:                   | France •                                        | etablissement |
|   | Courriel *:               | boulangerie@yopmail.com                         |               |
|   | Téléphone fixe *:         | 0102030405                                      |               |
|   | Fax :                     |                                                 |               |
|   |                           |                                                 |               |
|   |                           | ENDECISION                                      |               |

Le premier utilisateur créé devient l'administrateur du compte. C'est avec ce compte que vous allez pouvoir créer d'autres utilisateurs.

maximilien

|                                                                                                    | • Complétez le formulaire.                                                                 |
|----------------------------------------------------------------------------------------------------|--------------------------------------------------------------------------------------------|
| Mes informations personnelles                                                                              | • Assurez-vous que le mail                                                                 |
| Civilité : M.<br>Nom *: DRASSIOC<br>Prénom *: Sylvain<br>Téléphone portable :<br>Téléphone fixe :<br>Fax : | saisi est le bon, car la<br>plateforme va envoyer<br>les informations sur<br>cette adresse |
| Courriel *: boulangerie                                                                                    |                                                                                            |
| <u>     Retour     2     ENREGISTRER     RÉINITIAL </u>                                                    | SER                                                                                        |
|                                                                                                    |                                                                                            |

# L'utilisateur ayant créé son compte, reçoit un mail avec son identifiant et son mot de passe.

#### [Maximilien] Votre login et votre mot de passe.

De: "maximilien.fr" <ne\_pas\_repondre@maximilien.fr> Reçu le 22/05/2019 à 15:03

maximiliea

LE PORTAIL DES MARCHÉS PUBLICS FRANCILIENS

Encodage: worldwide (utf-8)

Afficher les images. --

Bonjour,

Votre compte utilisateur pour l'entrepriseCOISSARD a été créé avec succès sur la plate-forme.

L'adresse mail utilisée pour cette création est également votre identifiant : boulangerie@yopmail.com Auquel est associé le mot de passe suivant : hhtoj553

Conservez-les précieusement ! Ils vous seront demandés à chaque nouvelle connexion. (Vous aurez toutefois la possibilité de modifier votre mot de passe dès votre prochaine connexion).

Pour toute question, contactez l'assistance téléphonique au**0970 609 909** (prix d'un appel local) Ce mail est généré automatiquement, merci de ne pas y répondre.

Le mot de passe créé aura une durée de validité de 12 mois.

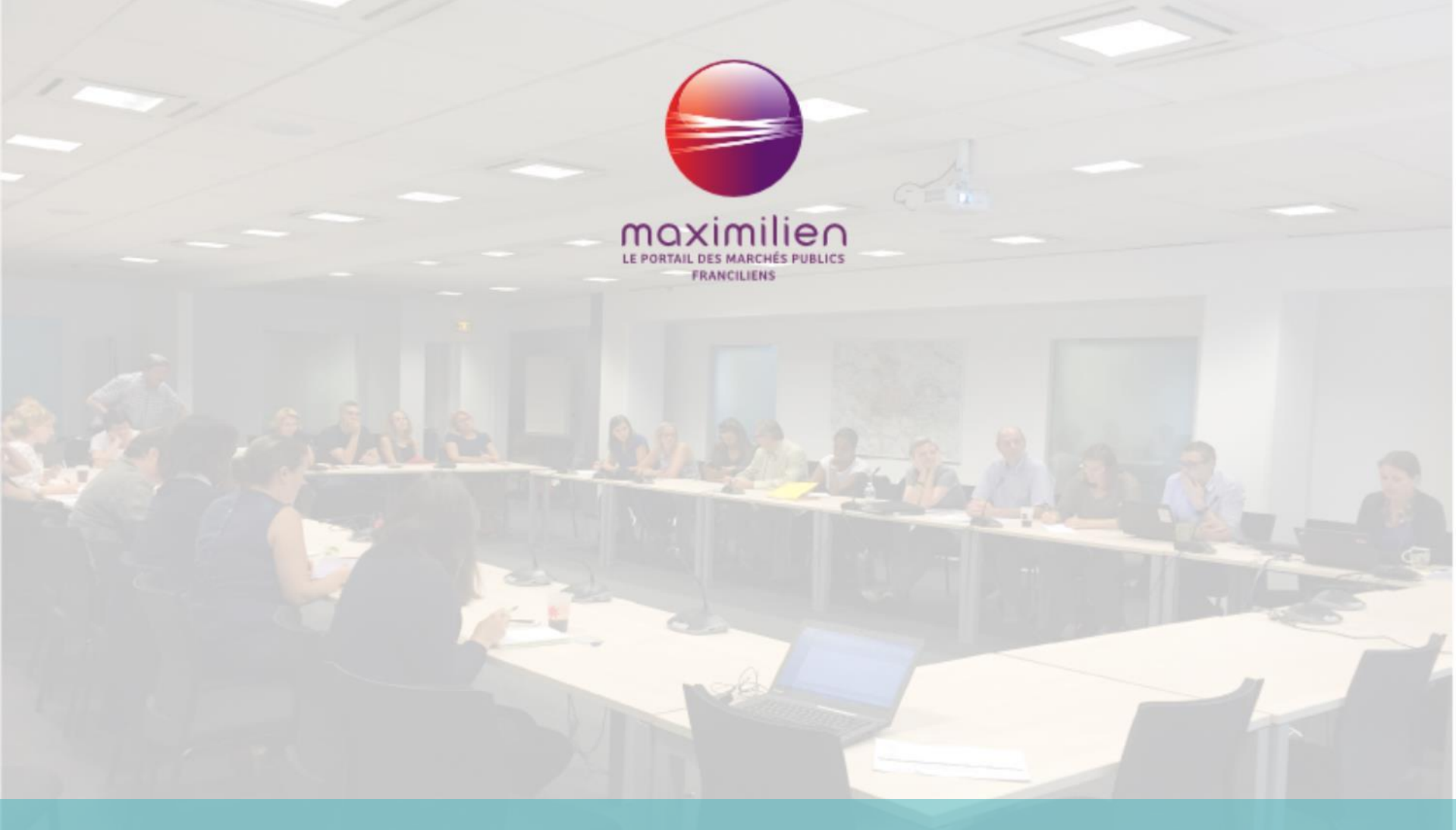

## Procédure : « Mot de passe perdu »

#### Mot de passe perdu

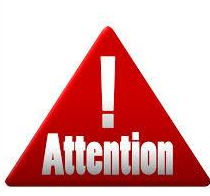

maximilien

E PORTAIL DES MARCHÉS PUBLICS FRANCILIENS

*Après 3 tentatives infructueuses, votre compte est bloqué. Seule l'assistance technique pourra débloquer votre compte.* 

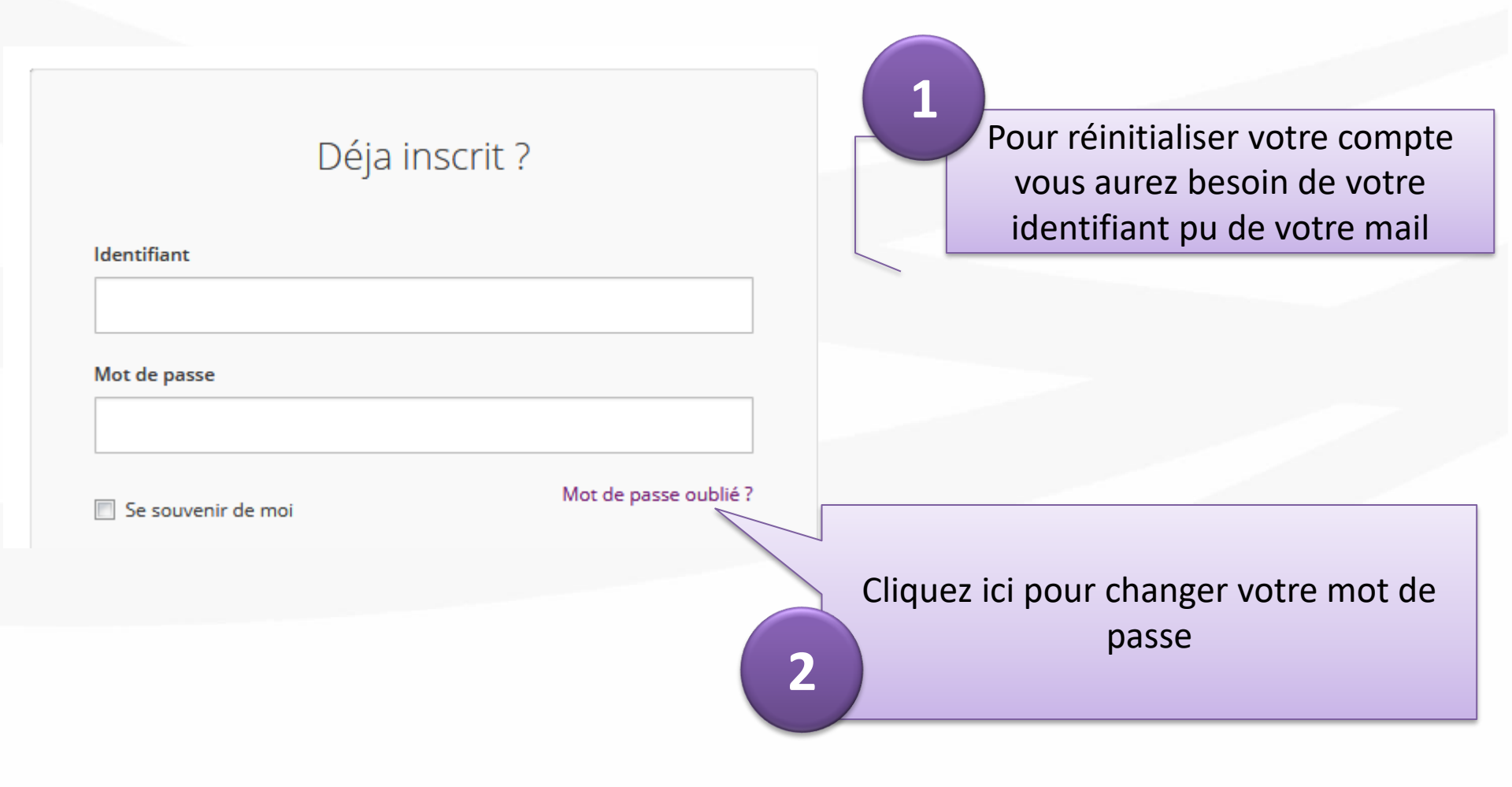

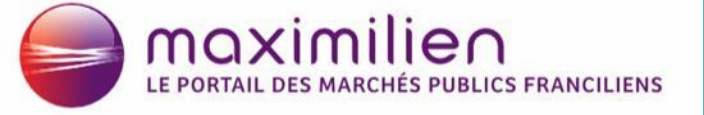

Si votre mail ou votre identifiant est connu par la plateforme, dans les minutes qui suivent vous recevrez un mail vous donnant votre nouveau mot de passe.

### Mot de passe oublié ou expiré

les champs indiqués par \* sont obligatoires

VALIDER

/ALIDER

| Vos informations                                                                                                    |
|----------------------------------------------------------------------------------------------------|
| Après avoir saisi votre identifiant ou votre courriel puis répondu à la question du filtre anti-robot, un lien permettant de réinitialiser votre mot de passe vous sera transmis par courriel. |
| Identifiant ou courriel *: boulangerie@yopmail.com                                                                                                    |
| Combien font 3 + 5 ? * : 8                                                                                                    |

#### Mot de passe oublié ou expiré

Un lien permettant de réinitialiser votre mot de passe vous a été envoyé par courriel.

Ies champs indiqués par \* sont obligatoires

Vos informations

Après avoir saisi votre identifiant ou votre courriel puis répondu à la question du filtre anti-robot, un lien permettant de réinitialiser votre mot de passe vous sera transmis par courriel.

Identifiant ou courriel \*:
Combien font 3 + 4 ? \* :

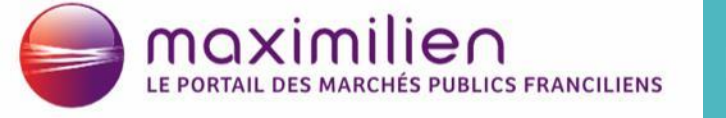

Réception

# *Pour réinitialiser votre mot de passe, cliquez sur le lien contenu dans le mail.*

 [Maximilien] Réinitialisation de votre mot de passe.

 De: "maximilien.fr" <ne\_pas\_repondre@maximilien.fr>

 Reçu le 22/05/2019 à 15:38
 Encodage: worldwide (utf-8) 

 --- Afficher les images. - 

 Bonjour,

 Vous avez demandé la réinitialisation de votre mot de passe à la suite d'un oubli ou d'un mot de passe expiré.

 Si vous n'êtes pas l'auteur de cette demande, merci d'ignorer ce courrier, votre mot de passe actuel restera inchangé.

 Pour réinitialiser votre mot de passe, veuillez cliquez sur le lien ci-dessous :

 https://socle.maximilien.fr/user/newpassword/65257

 /\$002524s0\$002524e0801\$0025241zRXE2RnC6gT6\$00252BpDBCjfJg\$00253D\$00253D\$002524K9XbP95LHvCrHIF8XukRaxI2j5x\$0

 Si ce lien ne fonctionne pas, copiez et collez l'URL dans votre navigateur internet.

 Ce lien ne sera valable que pour une durée de 2 jours. Passé ce délai, vous devrez faire une nouvelle demande de réinitialisation de mot de passe.

Pour toute question, contactez l'assistance téléphonique au**0970 609 909** (prix d'un appel local) *Ce mail est généré automatiquement, merci de ne pas y répondre.* 

## Après avoir cliquez sur le lien contenu dans le mail, saisissez votre nouveau mot de passe.

maximilien

*Votre mot de passe doit faire minimum 8 caractères et contenir lettres et chiffres.* 

| A | ueil >                                                                                                    | Mercredi 22 mai 2019                      |
|---|----------------------------------------------------------------------------------------------------|-------------------------------------------|
|   | Nouveau mot de passe                                                                                                    |                                           |
|   | le                                                                                                    | s champs indiqués par * sont obligatoires |
|   | Vos informations                                                                                                    |                                           |
|   | Pour des raisons de sécurité, votre nouveau mot de passe doit contenir au moins 8 caractères, dont au moins une lettre e Nouveau mot de passe *: | t un chiffre.                             |
|   | Confirmation *: <b>?</b>                                                                                                    | VALIDER                                   |
|   | <u>Accueil</u> >                                                                                                    | Mercredi 22 mai 2019                      |
| 2 | Nouveau mot de passe                                                                                                    |                                           |
| C | Votre nouveau mot de passe a été enregistré. Vous pouvez désormais vous connecter à votre espace avec cette information                          |                                           |

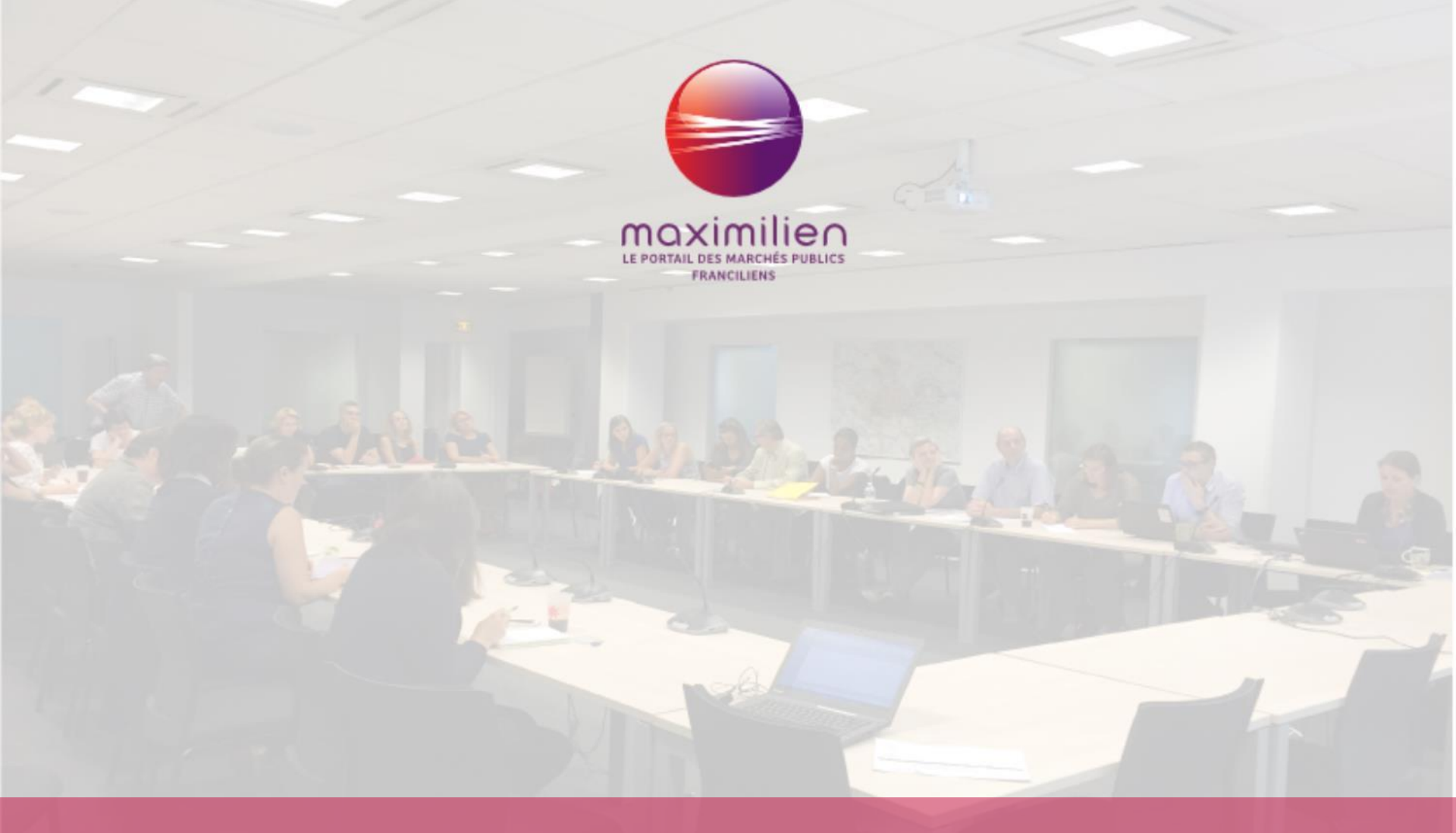

## « Se connecter à MPE »

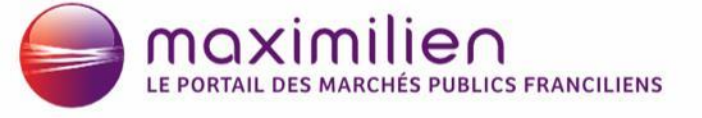

Se connecter

### Depuis le site Maximilien <u>https://www.maximilien.fr</u>

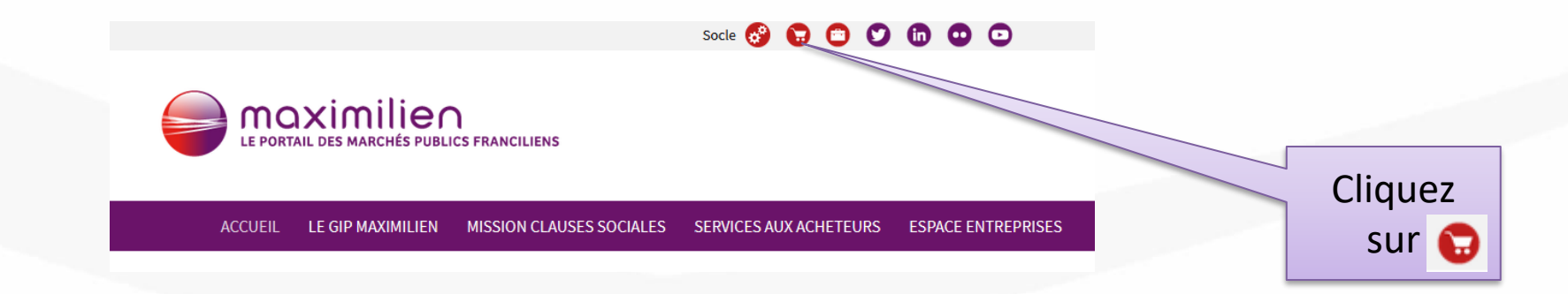

### Depuis l'URL : <u>https://marches.maximilien.fr</u>

LE PORTAIL DES MARCHÉS PUBLICS FRANCILIENS

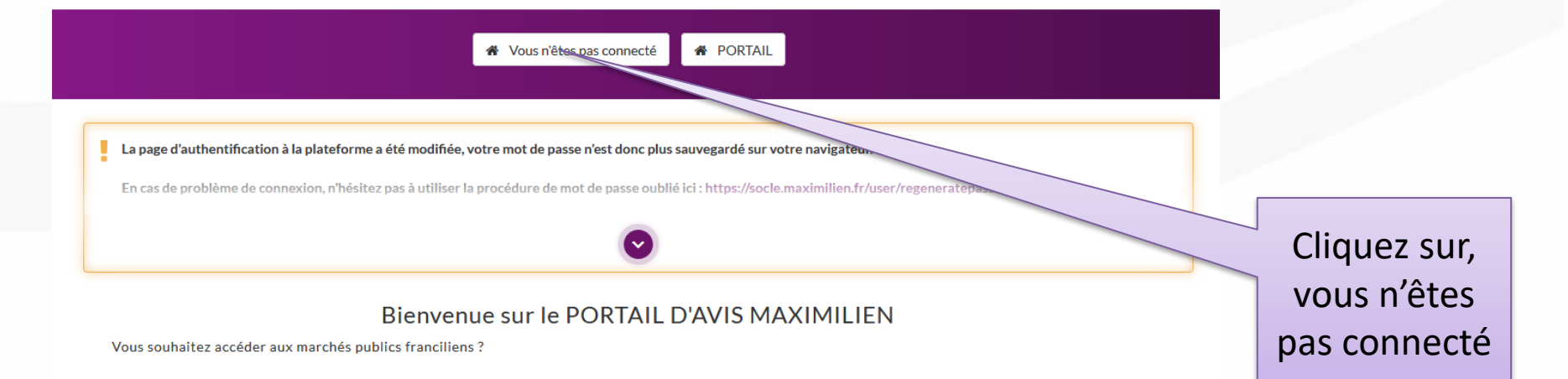

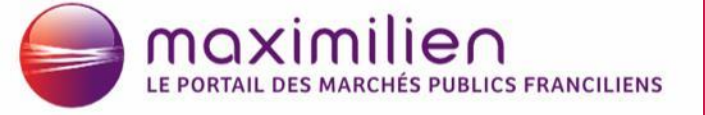

### **Connexion à MPE**

# Depuis la mire de connexion, saisissez votre identifiant et votre mot de passe.

| ldentifiant             |                     |
|-------------------------|---------------------|
| boulangerie@yopmail.com |                     |
| Mot de passe            |                     |
| •••••                   |                     |
| Se souvenir de moi      | Mot de passe oublié |
| Conne                   | exion               |

maximiliea

### Attention

- Au bout de 3 mots de passe erronés, votre compte sera bloqué,
- Seule l'assistance technique pourra vous le débloquer.

## Bonne pratique : après 2 tentatives faites « mot de passe perdu »

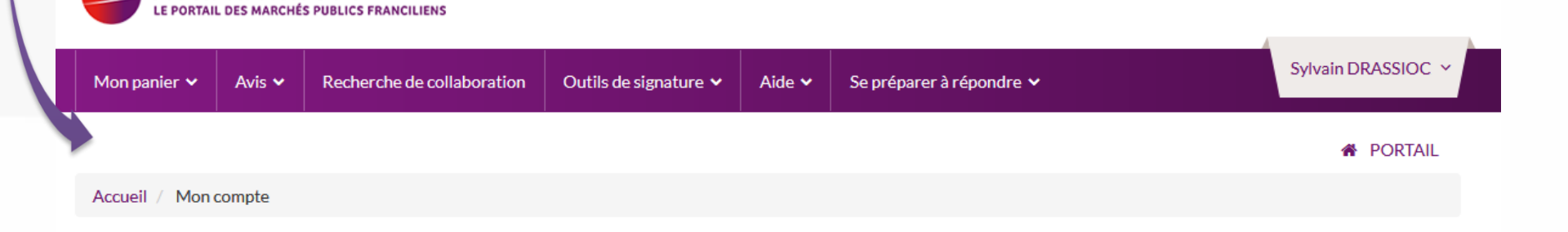